# \*راهنمای پرداخت الکترونیکی شهریه \*

## مرحلہ اول :

مراجعه به سـایت دانشـگاه فنی و حرفه ای و ورود آدرس اینترنتی : reg.tvu.ac.ir که پس از ورود به صفحه زیر منتقل می شوید

|                                                                         | الشكار في المدان                                                 | ورود      |
|-------------------------------------------------------------------------|------------------------------------------------------------------|-----------|
| اللل بدي رامية                                                          | درد قرار حلي اليران بالمثلة في وحراد أي                          | دانشجويان |
| الالتفويتين وج                                                          | white destine differen                                           | $\smile$  |
| میکاران و اشتخونی کرامی:<br>با مانو امتراد                              |                                                                  |           |
| خواهشند استاجهت اللغى از الدرس اطلا<br>بالمهاني - بالمائلة على وجراد كل | لاعتدهای ترم مجاز المتوسی «شبه آمرین Http://ttimacif مرجعه منیت. |           |

#### مرحله دوم :

بر روی آیکن **ورود دانشجویان** کلیک کرده ، نام کاربری و رمز عبور و کد تصویر را وارد نمائید سـپس گزینه ورود به سـیسـتم را انتخاب کنید تا به مرحله بعدی منتقل شـوید مطابق شـکل زیر **:** 

|            | in the second                                                          | *                                 |                       |
|------------|------------------------------------------------------------------------|-----------------------------------|-----------------------|
| S          | دانشگاه فدی و حرفه ای                                                  | <b>()</b> 50                      | فهرافتار كمياريه التم |
| Tree B     | نام کاربری                                                             | 14.4.0101111                      | Linkinger             |
|            | کلمہ عبور                                                              |                                   | Loss Aust             |
| -          | کد تصویر                                                               | 960                               | 2                     |
| THERE IS A | ماد از چر سمه بقار طالبانی هم کامیشان و است <sup>ر</sup> <u>همیک</u> ر | A conservation (a)                |                       |
| trainh (O) | UNIT 075-2010/0000 vvv 513.0 0x4420130400 135001200 0<br>0 2000 2      | Security<br>Security<br>Ministral |                       |

#### مرحله سوم :

در این مرحله در قسمت منوی سمت راست صفحه بر روی آیتم بر روی گزینه **مدیریت مالی نیمسال های تحصیلی دانشجو** کلیک کرده تا به مرحله بعد بروید

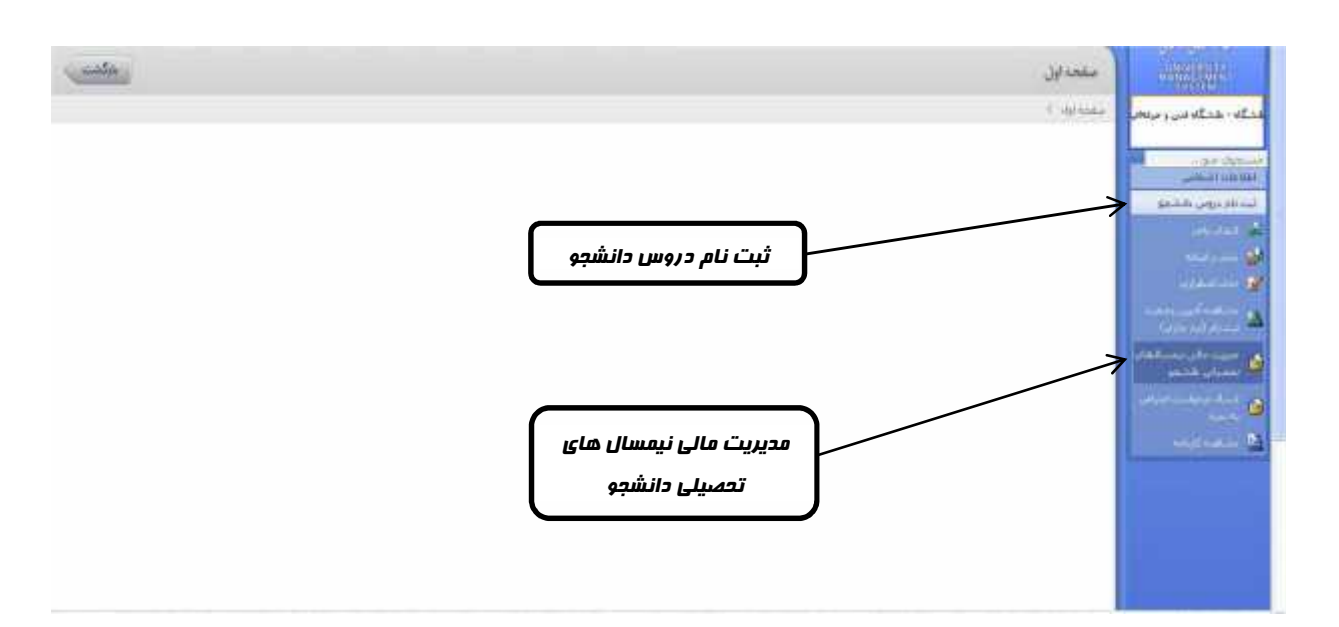

#### مرحله چهارم :

در این قسمت همانطور که تراز نشـان می دهد مانده بدهکار (بدهی ) یا بسـتانکار (طلبکاری ) شـما مشخص شـده اسـت در صورت داشـتن وضعیت بدهکار باید از گزینه های پایین ( پرداخت الکترونیکی یا پرداخت الکترونیکی شـهریه ) جهت پرداخت بدهكاري اقدام شود .

نمایید و اگر بدهی لازم به ذکر است اگر بدهکاری مربوط به ترم های گذشته باشد باید گزینه ارداخت الکترونیکی را مربوط به ترم جاری است گزینه پرداخت الکترونیکی شهریه را انتخاب نمایید .

|                                            |                                                   |                                         |                         |                |                             | ڭدراندە يايە : 0           | تعداد واحد               |        |   |
|--------------------------------------------|---------------------------------------------------|-----------------------------------------|-------------------------|----------------|-----------------------------|----------------------------|--------------------------|--------|---|
|                                            |                                                   |                                         |                         |                |                             |                            | ت نهایی تراز مانی دانشجو | , eine | Ē |
|                                            | از مالی : یدفکار                                  | وصعیت لهایی تر                          |                         |                | ¥ • • • • • •               | شگاری (ریاب ) :            | جمع کل ید                |        |   |
|                                            | 1 : ( المالي)                                     | تراز                                    |                         |                | 5                           | انگاری (ریان ) :           | حمو کل بست               |        |   |
| مرکبات دروس ایت نامی و شهری»<br>انتخب دروس | مناباقده کلیه بدهکارد <i>ا</i><br>بستانکاری در در | 1-0-0-0-0-0-0-0-0-0-0-0-0-0-0-0-0-0-0-0 | میلو شهویه استو<br>امار | شيوه کات<br>دو | 9                           | أنون ودفيت فانتجونزتوه     | متوادا فرار تحسيلان      |        | 5 |
|                                            | 5. C                                              |                                         |                         |                |                             | کبت تام غادي [ ترار عادي   | نيمسال دوم تحصيلي 93-94  | 932    | 1 |
|                                            |                                                   |                                         |                         |                | نير انتخاب واحد توسط دانشجو | مجازيه النخاب واحد أثبت مع | ليمسال سوم تحصيلي 93-94  | 933    | 2 |
|                                            |                                                   |                                         |                         |                | ددف و اخافه توسط آموزش      | مجازيه حذف واشافه أتاييد   | ترمسال اول تحميلي 94-95  | 941    | 3 |
| ميدكاني)                                   | برنائد تشريقن شهيه                                | ویکن شهریه 👔                            | يرداخت الكم             | الگنروليكي     | ور است 🗿 يونافن             | سد ا                       |                          |        |   |

| پردافت بابت ترم های گذشته |                                           |
|---------------------------|-------------------------------------------|
|                           | . • ^ ~ ~ ~ ~ ~ ~ ~ ~ ~ ~ ~ ~ ~ ~ ~ ~ ~ ~ |

تعداد واحد گذرانده یابه : 0

| J | کلیک نمائید تا به صفحه پرداخت  وارد شوید | در این مرحله روی گزینه |
|---|------------------------------------------|------------------------|
|   |                                          |                        |

|                      | ملجع اول کې درياخت الکرولیکړي |
|----------------------|-------------------------------|
|                      | 0                             |
|                      | التغاب يانک                   |
| MellSadad : Site aU* |                               |
| abb die              |                               |
|                      |                               |

## مرحله ششم :

در این مرحله مطابق **وضعیت نهایی مالی دانشجو** الکترونیکی را کلیک نمایید

**بدهکاری** را در کادر مشخص شده وارد نموده و گزینه پرداخت

یردافت بابت ترم جاری

| بدهکار                                                                                |                                                      | زيال                                                                                                    | يت نهايي مالي تالشحو :<br>۱٬۰۰۰٬۰۰۰                                                                                                    |
|---------------------------------------------------------------------------------------|------------------------------------------------------|----------------------------------------------------------------------------------------------------|----------------------------------------------------------------------------------------------------|
|                                                                                       |                                                      |                                                                                                    |                                                                                                    |
|                                                                                       |                                                      |                                                                                                    |                                                                                                    |
|                                                                                       |                                                      |                                                                                                    | كارى دانشيون                                                                                                    |
| مناوفاریوانت افترست الله وست الوسود                                                   | 932<br>932<br>932<br>933<br>933<br>941<br>941<br>941 | الترویزید:<br>شهره منغر انتخاب واحد<br>شهریه تلبت انتخاب واحد<br>ددمات داشتجویی و فرهنگی<br>شهریه منغیر انتخاب واحد<br>شهریه منغیر انتخاب واحد<br>شهریه منغیر دنخاب واحد<br>شهریه تلبت انتخاب واحد | معروبة التحكيم المحكوم<br>شهورية احتسابي التقاب واحد<br>شهورية احتسابي التقاب واحد<br>شهرية احتسابي التقاب واحد<br>شهورية احتسابي التقاب واحد<br>شهورية احتسابي التقاب واحد<br>شهورية احتسابي التقاب واحد<br>شهورية احتسابي التقاب واحد |
| ما به تفاوت : 1,000,000 دوبان<br>حداقل الرافر بوداخت :<br>به برداخت الگیرونیکی اسلاب: | التودة وسيس المام                                    | مدو پریافتین : 0<br>الزام دارید، فیلو مورد نظر را در این بخش وارد                                                                                                    | دمو (ایل پرناخت : 1,000,000<br>در سورتیکه تعابل به پرناخت بیش از م                                                                                                    |

يرداخت الكترونيكى

#### مرحله هفتم :

در این مرحله پس از اطمینان از درست بودن مبلغ وارد شده گزینه OK را کلیک نمایید و در غیر اینصورت برای اصلاح مبلغ گزینه Cancel را انتخاب نمایید و بعد به مرحله بعدی بروید

| بدهكار                                                                                   |                                                                                                    | وغميت بوابق عانق دابشجو ) ۲ - ويك                                                                                                    |
|------------------------------------------------------------------------------------------|----------------------------------------------------------------------------------------------------|----------------------------------------------------------------------------------------------------|
| and and the second and and                                                               | الجار علیان پریاکٹ میڑی : ۱٫۰۰۰٫۰۰۰<br>OK Cancel                                                                                                    | مذکری باشیو<br>میرود احساسی است<br>شهریه احساسی الفاد واحد<br>شهریه احسابی الفاد واحد<br>فرینه خدمان باشندوی واطلی                                 |
|                                                                                          | منبورية الت لنظاب واحد (1933 منبورية الت لنظاب واحد (1933 منبورية منبير النظاب واحد (1943 منبورية منبغ النظاب واحد (1941 منبورية منبغر حفظ والمناقة (1941 منبورية واحد (1941 منبورية واحد (1941 منبورية واحد (1941 منبورية واحد (1941 منبورية واحد (1941 منبورية واحد (1941 منبورية واحد (1941 منبورية واحد (1941 منبورية واحد (1941 منبورية واحد (1941 منبورية واحد (1941 منبورية واحد (1941 منبورية واحد (1941 منبورية واحد (1941 منبورية منبورية منبورية منبورية منبورية (1941 منبورية واحد (1941 منبورية (1941 منبورية واحد (1941 منبورية (1941 منبورية (1941 منبورية (1941 منبورية (1941 منبورية (1941 منبورية (1941 منبورية (1941 منبورية (1941 منبورية (1941 منبورية (1941 منبورية (1941 منبورية (1941 منبورية (1941 منبورية (194 | شبهریه احتسامی التخلی واحد<br>شبهریه احتسامی التخلی واحد<br>شبهریه احتسامی تلتخلی واحد<br>شبهریه احتسامی التخلی واحد<br>شبهریه احتسامی التخلی واحد |
| ينان معتورين ( المان)<br>حجائل الدرم يوافيت ( م الم<br>- يوافي الكنام يكن المكن ( المان) | جنوبي (جميد 10)<br>و داريد ميلو مورد نيلو رد در اين بخان وارد بيلوند و سيس (الداري                                                                                                    | جمع الله برانين :<br>در سوديكه مايل به زيانات سال ( مد الرا                                                                                        |

# مرحله هشتم :

در این مرحله شما با وارد نمودن اطلاعات بانکی مندرج در کارتهای عضو شتاب مبلغ را پرداخت و تسویه حساب می نمایید.

| HENDY IN PROCEED IN COMMENT                                                          |                                                                                             |                                                                                         | رمز موم کارده                                                                                                  |
|--------------------------------------------------------------------------------------|---------------------------------------------------------------------------------------------|-----------------------------------------------------------------------------------------|----------------------------------------------------------------------------------------------------|
| V F T                                                                                | مرد مراجع معرف الم                                                                          | - demand the                                                                            |                                                                                                    |
| △ ←                                                                                  |                                                                                             |                                                                                         | rCVV2                                                                                                    |
| The All Local Division                                                               |                                                                                             | and an other distances                                                                  | law.                                                                                                    |
|                                                                                      | (ساد)                                                                                       | 1(14)                                                                                   | تاريخ انقضاف كارته                                                                                             |
|                                                                                      |                                                                                             |                                                                                         | 1.1.1.1.1.1.1.1.1.1.1.1.1.1.1.1.1.1.1.1.                                                                       |
|                                                                                      |                                                                                             | Garde                                                                                   | لوس ایمیل:<br>(احد                                                                                             |
|                                                                                      | Same of the Color of Sciences ( 1.5) ( Same                                                 |                                                                                         | et et :                                                                                                    |
| 1                                                                                    | hereas.                                                                                     |                                                                                         |                                                                                                    |
|                                                                                      | 201448                                                                                      |                                                                                         | متن تصويد را وارد نماييد:                                                                                      |
|                                                                                      |                                                                                             |                                                                                         |                                                                                                    |
| رجز جوم کارت یا رمز ایندرددن                                                         | شما (نام کارېږي ، کلمه مېور ،                                                               | ب کاربرې خصوصي                                                                          | • کاربر گرامی ، مِشخصهها:                                                                                      |
| مات اینترنتین خبرکت علیہ ورزد<br>اللا از افشیای مشخصہ شاہ<br>دی مگری بیچ ان بناریشاہ | اللاعات در هنگام استفاده از کد<br>نت داده ویژک سداد معیباشد.<br>دردادک قرمآشد اید این اینما | ما بوده و ارقه این ا<br>، شما از جانب شرهٔ<br>ساب افراد حدا خد                          | CVV2) به منزله شویت ش<br>سماد به منزله تالید شویت<br>گاریدها همومکه ناد ب                                      |
| فيومدي اين مشخصه ها، ه                                                               | د نخواهد بود. در مورت اقشاي<br>ر اينتريتني اقدار نمائيد.                                    | کت طوه ورزک سداد<br>ر کلمه میور و رمز دو                                                | احتمالی از آن به مهده شر<br>اسرع رقت نسبت به تعوید                                                             |
|                                                                                      | سداد صرفا إيجاد كننده بركاء يوه                                                             | ه شرکت داده ورزی                                                                        | • خريدار با عام و اطلاع از اينگ                                                                                |
| اخت ایندوندی می باشد و                                                               |                                                                                             | strate of the data of the set of                                                        | هیوللوله مستولیتی در درا                                                                                       |
| افت ایندرندی می باشد و<br>در قرال بریو ایر تفارد قران                                | درمان استفاره می نماید.<br>منابر برداد قسامته مستقارته .                                    | where a surrow                                                                          | • در مرمات عدم رمات مطردا                                                                                      |
| اکت اینٹرنٹنی می باشد و<br>در قبال سرہ استفادہ شاک                                   | ددفان استفاده می نماید.<br>برزی سداد هیچگونه مسئولیتی<br>                                   | منیتو به شرکت طنه و<br>ب از آن را بخواهد طا                                             | • در مورت عدم رمایت موارد ا<br>احتمالی و عواقب آلف نات                                                         |
| اک ایترانی می بات و<br>در قبال سو استفاده های<br>بت الکترونیک                        | درمان استعاده دی ندرد.<br>روی سداد هیچگونه مستولیتی<br>                                     | منیتون شیرکت طبق و<br>ب از آن را نخواهد طار<br>در امر پرطافت با شه<br>مانی خاصل فرماتید | • در مورت عدم رمایت موارد ا<br>احتمالی و موقب آلی بات<br>• لطفاً در صورت بیروز مشکل<br>• calconter@sadadptp.ir |